# СОП «Получение несовершеннолетним ребёнком бесплатного доступа к библиотеке ЦОК»

| Наименование  | Министерство образования и науки Курской области             |
|---------------|--------------------------------------------------------------|
| органа власти |                                                              |
| Наименование  | ОГБУ ДПО КИРО, ЦНППМ, ОКУ ИАЦ КО                             |
| организаций-  |                                                              |
| разработчиков |                                                              |
| Наименование  | Получение несовершеннолетним ребёнком бесплатного доступа к  |
| процесса      | библиотеке ЦОК                                               |
| Утвердил      | Заместитель министра просвещения образования и науки Курской |
|               | области Кабан А. Н.                                          |
| Действует с   | 01.04.2023г.                                                 |
| Заменяет      | Вводится впервые                                             |
| Причина       | -                                                            |
| пересмотра    |                                                              |
| Срок действия | бессрочно                                                    |

#### 1. Цели применения стандартной операционной процедуры:

Целью СОП является получение несовершеннолетним ребёнком бесплатного доступа к цифровому верифицированному контенту

### 2. Субъекты стандартной операционной процедуры:

СОП предназначен для родителей несовершеннолетнего ребёнка и школьника, не достигшего 18 лет ии обучающегося в общеобразовательных организациях Курской области.

#### 3. Сокращения и определения стандартной операционной процедуры:

**ОГБУ ДПО КИРО** – областное государственное бюджетное учреждение дополнительного профессионального образования «Курский институт развития образования»;

**ЦНППМ** - центр непрерывного повышения профессионального мастерства педагогических работников и управленческих кадров;

**ОКУ ИАЦ КО** – областное казённое учреждение «Информационно-аналитический центр» Курской области;

ЦОК – цифровой образовательный контент.

## 4. Связанные документы и формы:

– областной проект «Новые цифровые возможности образования Курской области» Стратегии развития образования в Курской области на период до 2030 года, утвержденной постановлением Администрации Курской области от 10.11.2022 № 1284па

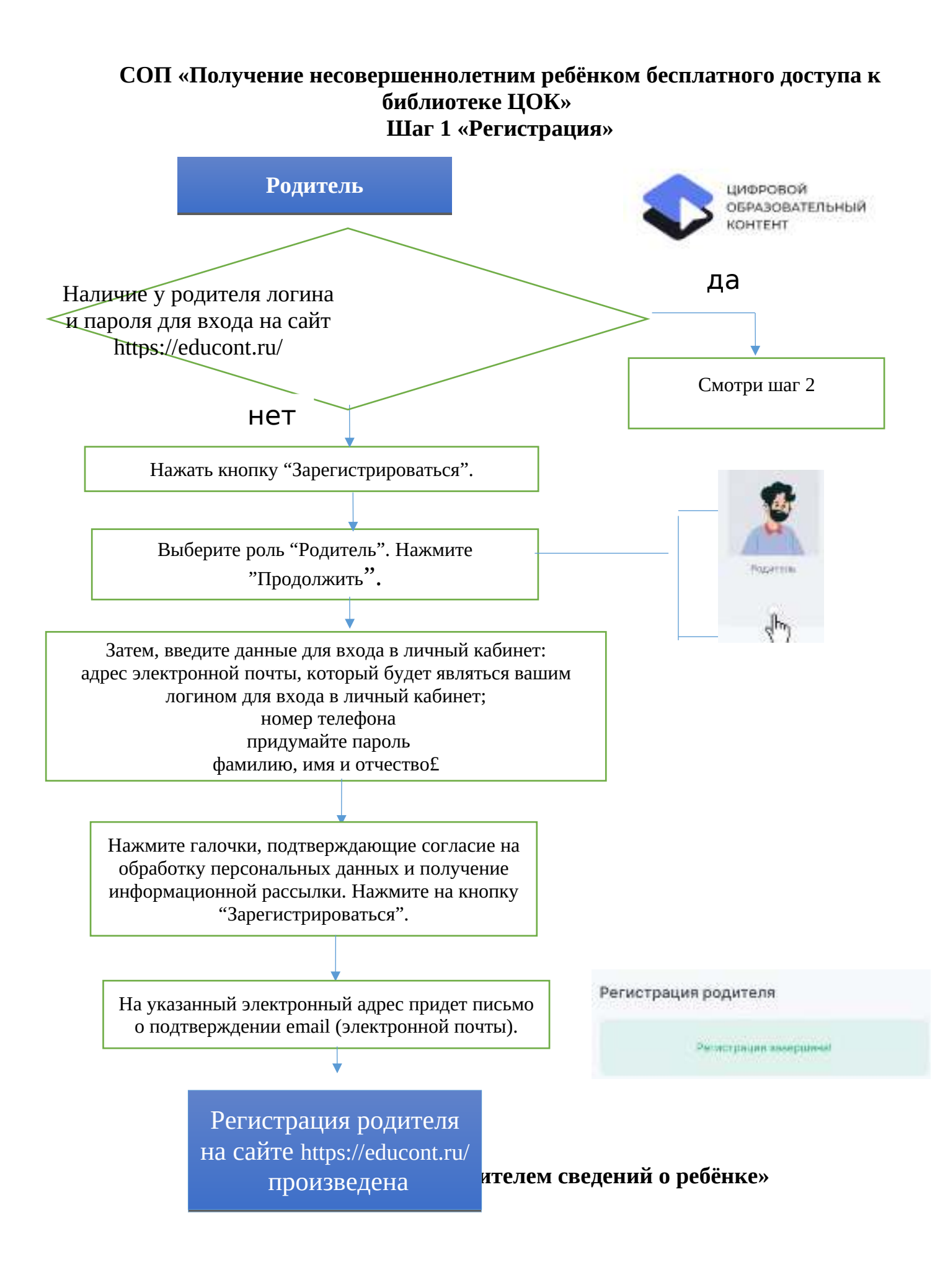

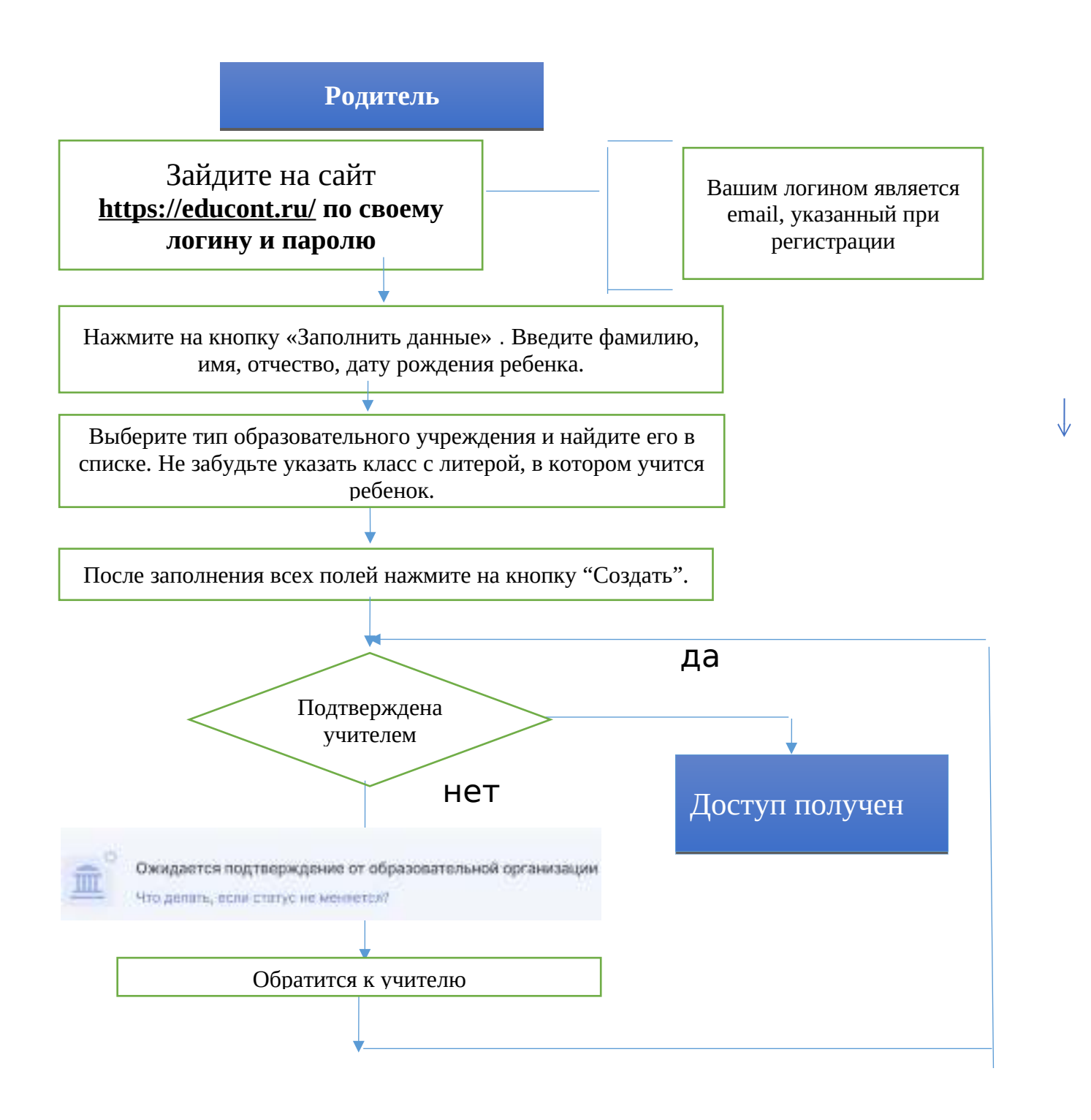

Шаг 3 «Получение доступа несовершеннолетнего ребёнка к библиотеке ЦОК»

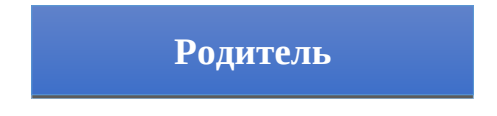

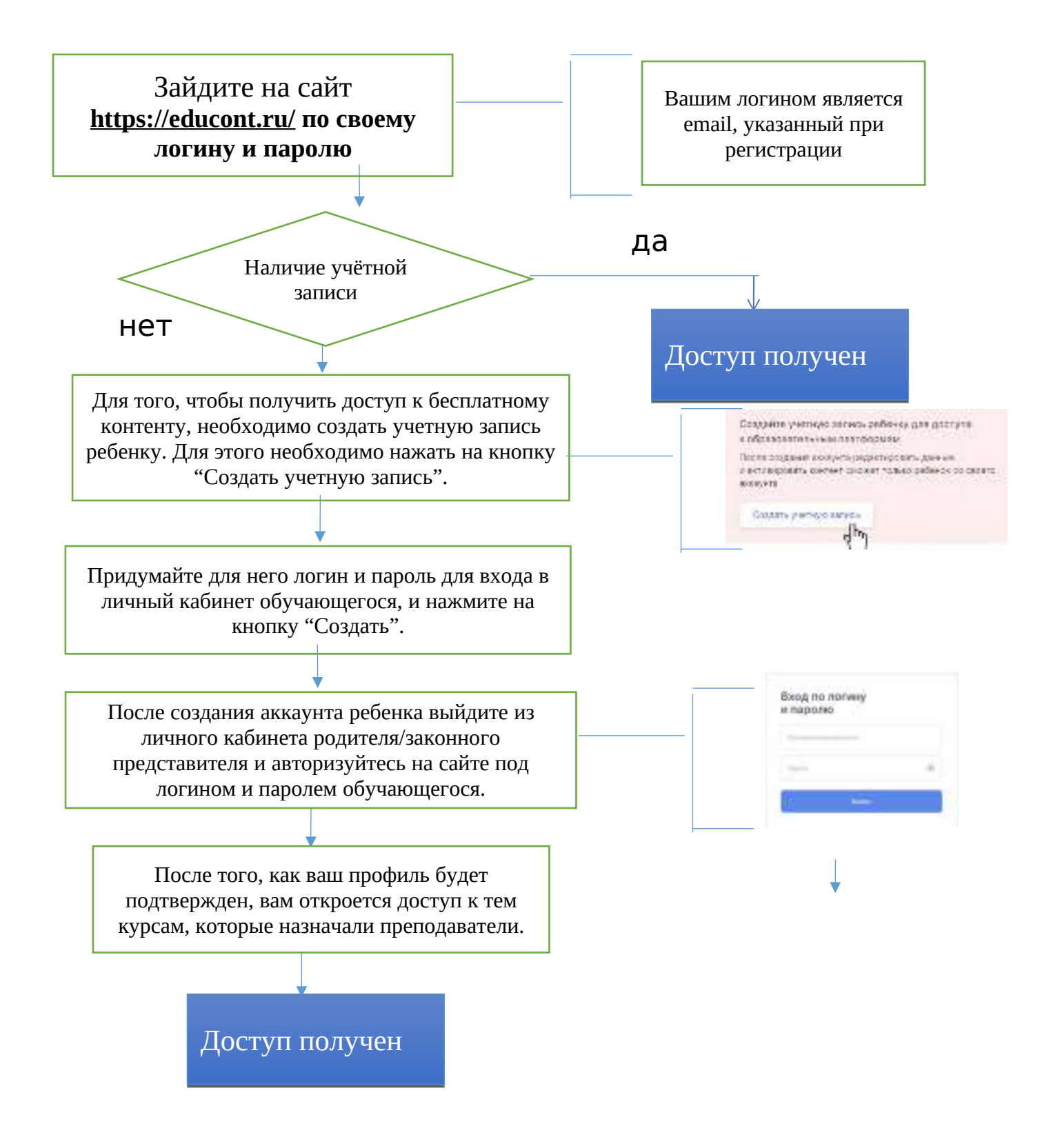